# Solução de problemas de recuperação de VM do PCRF Session Manager - Openstack

### Contents

Introduction <u>Troubleshoot</u> Procedimentos de Recuperação de Instância do Session Manager Ligar o Session Manager do estado SHUTOFF Recuperar qualquer instância do estado ERROR Recuperação do Session Manager/MongoDB Membro do Conjunto de Réplicas no Estado Offline Membro(s) do Conjunto de Réplicas preso no Estado Inicialização2/Recuperação por um Estado de Longo Tempo Reconstruir Conjuntos de Réplicas Restaurar o banco de dados do conjunto de réplicas da postagem de backup

## Introduction

Este documento descreve o procedimento de Recuperação do Session Manager implantado em implantações Ultra-M/Openstack.

## Troubleshoot

### Procedimentos de Recuperação de Instância do Session Manager

Ligar o Session Manager do estado SHUTOFF

Se algum caso estiver no estado SHUTOFF devido a um desligamento planejado ou por algum outro motivo, use este procedimento para iniciar a instância e habilitar o monitoramento do€™ no ESC.

1. Verifique o estado da instância através do OpenStack

```
source /home/stack/destackovsrc-Pcrf
nova list --fields name,host,status | grep sm-s1
| c5e4ebd4-803d-45c1-bd96-fd6e459b7ed6 | SVS1-tmo_sm-s1_0_2e5dbff5-a324-42ea-9a65-
bebf005a4226 | destackovs-compute-2 | SHUTOFF|
```

I

2. Verifique se o computador está disponível e se o estado está ativo.

source /home/stack/destackovsrc nova hypervisor-show destackovs-compute-2 | egrep `status|state' | state | up | status | enabled  Faça login no controlador de serviços elásticos (ESC) Master como usuário admin e verifique o estado da instância no opdata.

```
/opt/cisco/esc/esc-confd/esc-cli/esc_nc_cli get esc_datamodel/opdata | grep sm-s1_0
SVS1-tmo_sm-s1_0_2e5dbff5-a324-42ea-9a65-bebf005a4226 VM_ERROR_STATE
Lique a instância de apareteck
```

4. Ligue a instância do openstack

```
source /home/stack/destackovsrc-Pcrf
nova start SVS1-tmo_sm-s1_0_2e5dbff5-a324-42ea-9a65-bebf005a4226
```

5. Aguarde cinco minutos por exemplo para inicializar e chegar ao estado ativo.

```
source /home/stack/destackovsrc-Pcrf
nova list -fields name,status | grep sm-s1_0
| c5e4ebd4-803d-45c1-bd96-fd6e459b7ed6 | SVS1-tmo_sm-s1_0_2e5dbff5-a324-42ea-9a65-
bebf005a4226 | ACTIVE |
```

6. Ative o VM Monitor no ESC depois que a instância estiver no estado ativo.

```
/opt/cisco/esc/esc-confd/esc-cli/esc_nc_cli vm-action ENABLE_MONITOR SVS1-tmo_sm-s1_0_2e5dbff5-
a324-42ea-9a65-bebf005a4226
```

Para obter mais recuperação das configurações de instância, consulte os procedimentos específicos de tipo de instância fornecidos na próxima seção.

#### Recuperar qualquer instância do estado ERROR

Este procedimento pode ser usado se o estado da instância do CPS no openstack for ERROR:

1. Verifique o estado da instância no OpenStack.

```
source /home/stack/destackovsrc-Pcrf
nova list --fields name,host,status | grep sm-s1
| c5e4ebd4-803d-45c1-bd96-fd6e459b7ed6 | SVS1-tmo_sm-s1_0_2e5dbff5-a324-42ea-9a65-
bebf005a4226 | destackovs-compute-2 | ERROR|
```

2. Verifique se o computador está disponível e funciona bem.

```
source /home/stack/destackovsrc
nova hypervisor-show destackovs-compute-2 | egrep â~status|stateâ™
| state | up
| status | enabled
```

3. Faça login no ESC Master como usuário admin e verifique o estado da instância no opdata.

/opt/cisco/esc/esc-confd/esc-cli/esc\_nc\_cli get esc\_datamodel/opdata | grep sm-s1\_0

SVS1-tmo\_sm-s1\_0\_2e5dbff5-a324-42ea-9a65-bebf005a4226 VM\_ERROR\_STATE

4. Redefina o estado da instância para forçar a instância de volta a um estado ativo em vez de um estado de erro, uma vez concluído, reinicialize a instância.

```
source /home/stack/destackovsrc-Pcrf
```

```
nova reset-state â<sup>w</sup>active SVS1-tmo_sm-s1_0_2e5dbff5-a324-42ea-9a65-bebf005a4226
nova reboot â<sup>w</sup>-hard SVS1-tmo_sm-s1_0_2e5dbff5-a324-42ea-9a65-bebf005a4226
```

5. Aguarde cinco minutos para que a instância seja inicializada e chegue ao estado ativo.

```
source /home/stack/destackovsrc-Pcrf
nova list â"fields name,status | grep sm
| c5e4ebd4-803d-45c1-bd96-fd6e459b7ed6 | SVS1-tmo_sm-s1_0_2e5dbff5-a324-42ea-9a65-
bebf005a4226 | ACTIVE |
```

 Se o Gerenciador de clusters mudar o estado para ATIVO após a reinicialização, Habilite o Monitor VM no ESC depois que a instância do Gerenciador de clusters estiver no estado ativo.

```
/opt/cisco/esc/esc-confd/esc-cli/esc_nc_cli vm-action ENABLE_MONITOR SVS1-tmo_sm-s1_0_2e5dbff5-
a324-42ea-9a65-bebf005a4226
```

Após a recuperação para o estado em execução/ativo, consulte o procedimento específico do tipo de instância para recuperar a configuração/os dados do backup.

### Recuperação do Session Manager/MongoDB

O Session Manager fornece a camada de banco de dados para o Cluster Policy Suite nesta seção, discute-se a recuperação de bancos de dados em uma instância recuperada recentemente do session manager:

#### Membro do Conjunto de Réplicas no Estado Offline

Se os membros de um conjunto de réplicas estiverem no estado off-line, use este procedimento:

1. Verifique o status do conjunto de réplicas usando este comando no Gerenciador de Clusters.

#### diagnostics.sh --get\_replica\_status

- 2. Liste todos os membros OFF-LINE em todos os conjuntos de réplicas.
- 3. Execute o comando no Gerenciador de clusters.

```
cd /var/qps/bin/support/mongo
build_set.sh --all --create-scripts
```

4. Proteja o shell para as VMs do gerente de sessões e inicie o processo mongo.

# Membro(s) do Conjunto de Réplicas preso no Estado Inicialização2/Recuperação por um Estado de Longo Tempo

Se os membros de um conjunto de réplicas estiverem presos no estado de inicialização2 ou de recuperação e o primário estiver disponível no conjunto de réplicas, use este procedimento:

1. Verifique o status do conjunto de réplicas usando este comando no Gerenciador de Clusters.

#### diagnostics.sh --get\_replica\_status

- 2. Liste todos os membros em todos os conjuntos de réplicas.
- 3. Proteja o shell para as VMs do sessionmgr e obtenha o local de armazenamento do processo mongo. Como mostrado no exemplo, dbpath é /var/data/sessions.1/b para o processo mongo em execução no sessionmgr01 na porta 37717.

```
ssh sessionmgr01
ps -ef | grep mongo | grep 37717
root 2572 1 25 Feb11 ? 24-11:43:43 /usr/bin/mongod --ipv6 --nojournal --
storageEngine mmapv1 --noprealloc --smallfiles --port 37717 --dbpath=/var/data/sessions.1/b --
replSet set01b --fork --pidfilepath /var/run/sessionmgr-37717.pid --oplogSize 5120 --logpath
/var/log/mongodb-37717.log --logappend --quiet --slowms 500
```

4. Pare o processo mongo e limpe o conteúdo no dbpath:

```
/etc/init.d/sessionmgr-xxxxx stop
rm -rf /var/data/sessions.1/b/*
```

5. Inicie o processo mongo, isso faz com que o membro do conjunto de réplicas sincronize todos os dados do banco de dados principal e não o log.

#### /etc/init.d/sessionmgr-xxxxx start

A etapa 5 pode levar um tempo considerável para sincronizar todos os dados do principal, dependendo do tamanho do banco de dados.

#### Reconstruir Conjuntos de Réplicas

Devido a algumas interrupções, pode ser necessário reconstruir alguns ou todos os conjuntos de réplicas. No entanto, antes de ser tomada a decisão de reconstruir alguns ou todos os conjuntos de réplicas, pode-se observar que todos os dados nesses conjuntos de réplicas podem ser perdidos. A disponibilidade de backups deve ser verificada para esses bancos de dados:

- Administrador (geralmente em 27721)
- Saldo (geralmente na porta 27718)
- SPR (geralmente na porta 27720)

Depois que os backups forem verificados cruzadamente e a decisão de recriar conjuntos de réplicas do banco de dados for tomada, use este procedimento:

- Verifique o conteúdo de /etc/broadhop/mongoConfig.cfg, o LLD deve ter informações sobre qual configuração deve estar presente neste arquivo ou você pode usar um arquivo de backup.
- O comando build\_set.sh —<db-name> —create deve ser executado no Cluster Manager, que depende do banco de dados que você pretende reconstruir. Ele cria todos os conjuntos de réplicas relacionados a esse banco de dados.

**Note**: O comando para criar todos os dbs em um conjunto de réplicas limpa o banco de dados. Todo o conteúdo do conjunto de réplicas seria perdido.

3. Se desejar recriar um conjunto de réplicas específico para um banco de dados, use este comando:

build\_set.sh --

4. Se desejar reconstruir todos os conjuntos de réplicas de todos os bancos de dados, use este comando:

build\_set.sh --all --create

Restaurar o banco de dados do conjunto de réplicas da postagem de backup

Quando todos os membros do conjunto de réplicas estiverem on-line e um dos membros for primário, o mongoDB poderá ser restaurado a partir do backup através deste procedimento.

1. Para restaurar todos os DBs do backup, use este comando:

```
config_br.py --action import --mongo-all /mnt/backup/
```

- 2. Para restaurar um banco de dados específico do backup através de **config\_br.py**, estas opções estão disponíveis:
- SPR

config\_br.py --action import --mongo-all --spr /mnt/backup/

Admin

config\_br.py --action import --mongo-all --admin /mnt/backup/

Equilíbrio

config\_br.py --action import --mongo-all --balance /mnt/backup/

Relatórios

config\_br.py --action import --mongo-all --report /mnt/backup/

Se o mongodump for usado para fazer backup de bancos de dados, isso explica seu uso por meio da restauração mongo:

1. Extraia o arquivo backup tar.gz.

tar -zxf /mnt/backup/

2. Localize a pasta que contém o despejo mongo do banco de dados que deseja recuperar e altere o diretório para inseri-lo.

ls -ltr /mnt/backup/cd /mnt/backup/27721\_backup\_\$(date +\%Y-\%m-\%d)/dump
3. Restaure o conjunto de réplicas do backup.

4. Opcionalmente para restaurar uma coleção específica ou um db, use este comando:

mongorestore --host